# **Mozaïk Portail**

**Configuration Internet** 

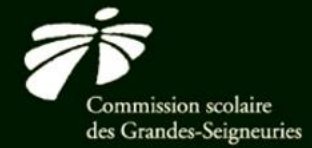

csdgs.qc.ca Service de l'organisation scolaire

50, boulevard Taschereau, La Prairie (Québec) J5R 4V3

#### **Navigateur web**

### Compatible avec GRICS

- Sur le bureau, en bas à gauche de l'écran à côté du bouton Démarrer, cliquer sur « Taper ici pour rechercher »
  - Inscrire « Paramètres »
- 2. Cliquer sur l'icône bleue de Paramètres
- 3. Dans la fenêtre qui s'ouvre, sélectionner l'icône « Applis »

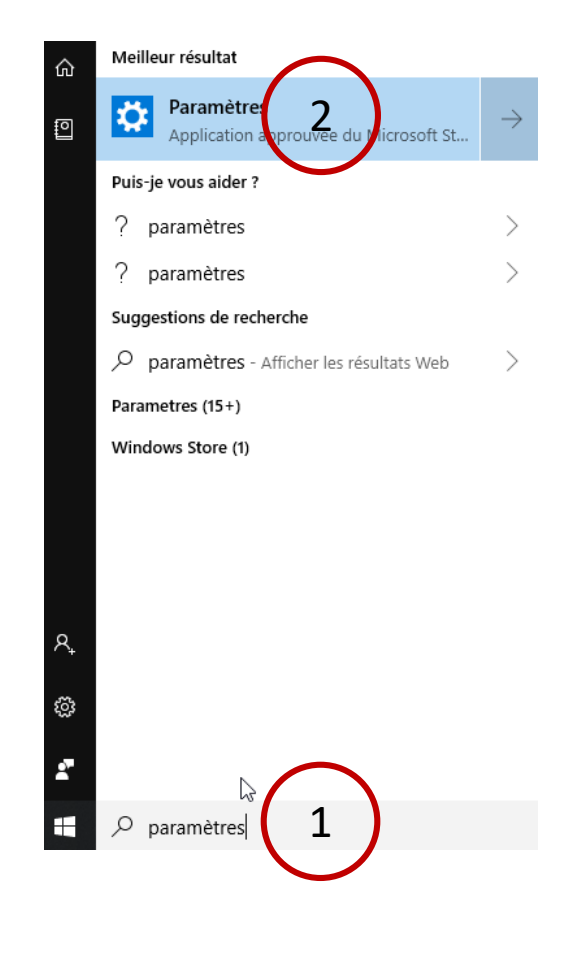

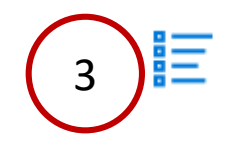

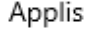

Désinstaller, valeurs par défaut, fonctions facultatives

### **Navigateur web**

## Doit être compatible avec GRICS

- 1. Sélectionner « Applications par défaut »
- 2. Sous « Navigateur Web » cliquer sur le navigateur qui s'y trouve
- 3. La fenêtre « Choisir une application » apparaît
  - Il faut sélectionner « Google Chrome »

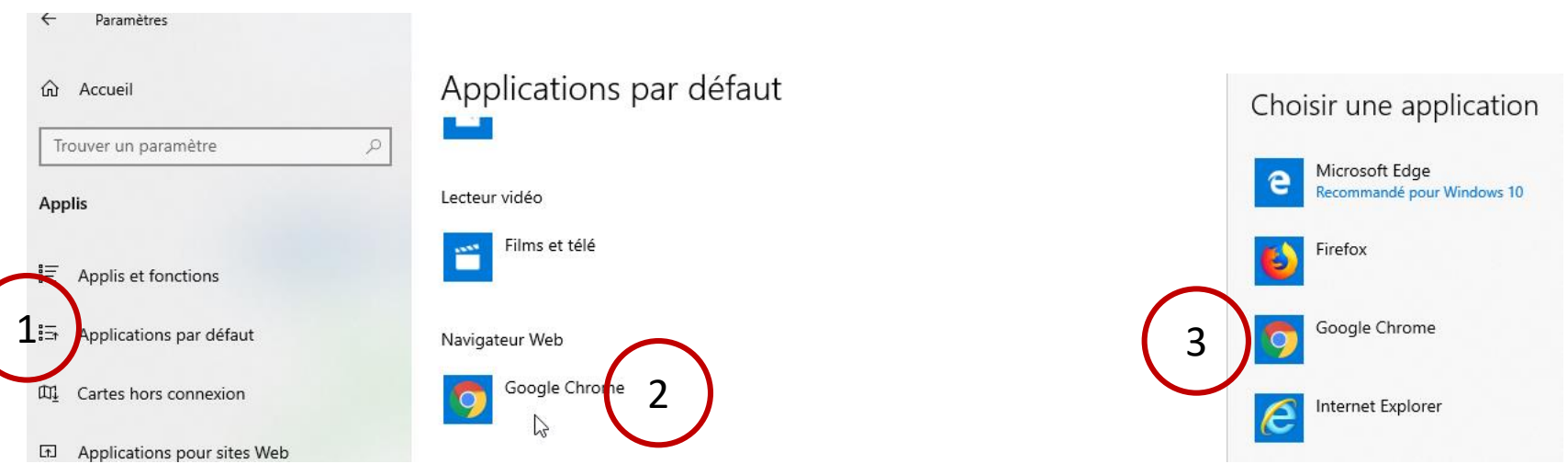

### **Ouvrir Mozaïk**

# Par GPI

- 1. Favoris
- 2. INTERNET
- 3. Mozaïk

**mozaïk**portail

- La fenêtre internet s'ouvrira
- 4. Cliquer sur « Se connecter »

| 1 | Favoris Dossiers Outils Actions Fenêtre ?    |   |                                    |
|---|----------------------------------------------|---|------------------------------------|
|   | Ajouter aux Favoris<br>Organiser les Favoris |   |                                    |
|   | BOTTIN DES RUES                              | > | trôle Moyennes Inscription Horaire |
| 2 | INTERNET                                     | > | Mozaïk 📐 🛛 🕄                       |
|   | PROCÉDURIER SOS                              | > | Mozaïk - Portail parents           |
|   | FASCICULES SOS                               | > | GPI Internet                       |
|   | EFFETS SCOLAIRES / FINANCES                  | > | SPI                                |
|   | PRODUCTION DE BULLETINS                      | > | Édu-Groupe                         |
|   | STIC - stic.csdgs.net                        | > | Charlemagne                        |
|   | Dossiers d'élèves et matières                |   | GRICS - Zone client                |

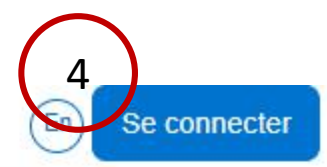

### **Ouvrir Mozaïk**

# Par GPI

- Mettre l'adresse courriel avec le matricule comme à l'ouverture de l'ordinateur (Windows)
  - Peut se terminer par @csdgs.net ou @csdgs.qc.ca
- Mettre le mot de passe qui concorde avec votre adresse comme à l'ouverture de l'ordinateur (Windows)
- 3. Si ça ne fonctionne pas, NE PAS créer

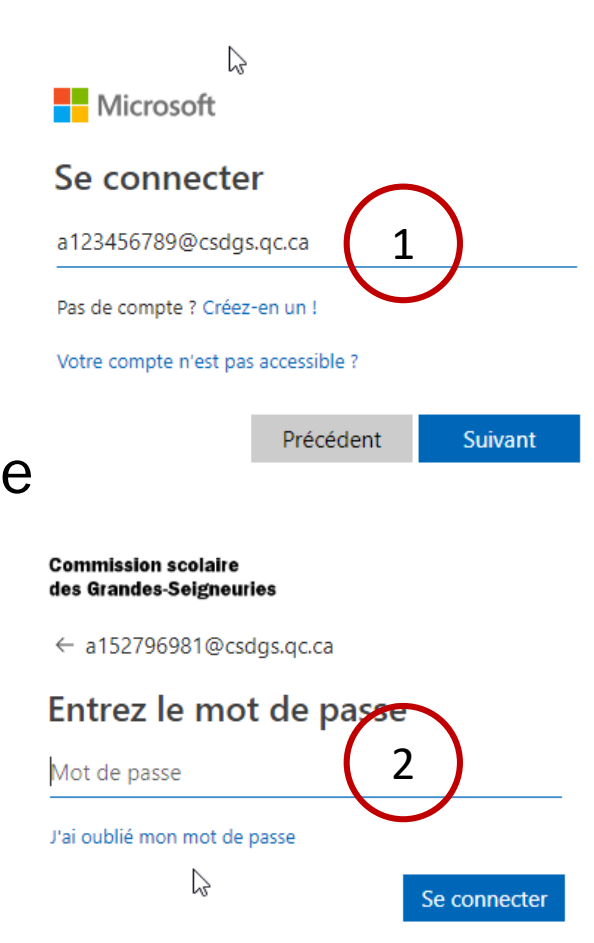

### Mozaïk Portail

### Dans un navigateur compatible GRICS

- Une fois connecté, voici le visuel que vous aurez. À partir de maintenant, vous pouvez vous référer au document reçu lors de la formation avec Marie-France Julien pour le suivi des inscriptions.
- N'hésitez pas à communiquer avec nous lorsque vous avez des questions!

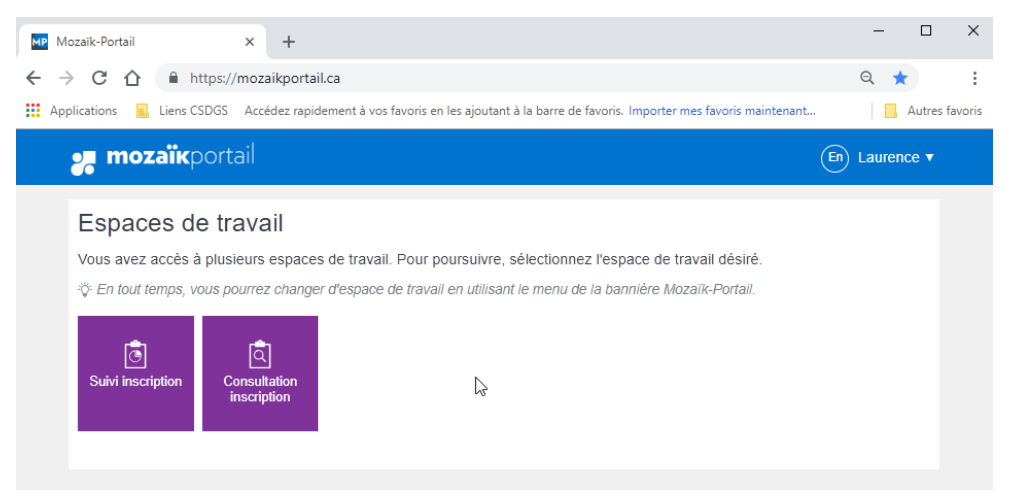